# Dynamische handleiding maken voor HoloLens2 –

v1

MaFEA – Making Future Education Accessible PR2 – Guiding successful adoption

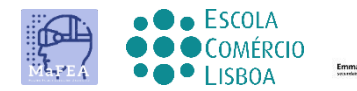

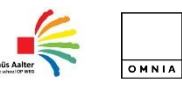

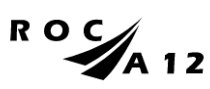

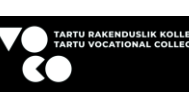

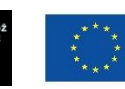

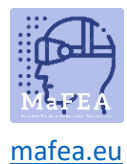

## Dynamische handleiding maken voor HoloLens2 – v1

Deze gids laatu zien hoe u een gids kunt maken met de dynamische gids van de tool. Het is een zeer nuttig hulpmiddel om handleidingen te maken om te werken met installaties, taken, ...

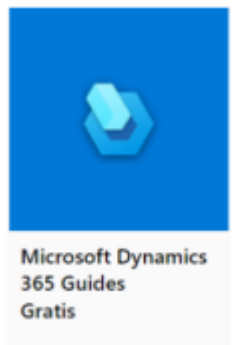

Stappen om te werken met de Microsoft Dynamics 365-handleidingen

Stappen die u moet doen voordat u kunt beginnen met het maken van een gids.

- 1. Je hebt een aantal belangrijke dingen nodig om je gidsen samen te stellen, zoals:
  - a. 3D geprinte onderdelen
  - b. 3D-modellen en hologrammen
  - c. Foto 's
  - d. Films
  - e. A HoloLens en dynamic 365 Guides licence
  - f. Patien tijd
- 2. Je hebt de dynamische gids op je computer en je hebt de app op je Hololens. Je hebt ze allebei nodig. Met de gids op de computer maak je de gids. Dit betekent dat je de instructietekst maakt, afbeeldingen plaatst, 3D-modellen of hologrammen, tools en richtlijnen plaatst. Op de app van de HoloLens plaats je de foto's en 3D-modellen in een realiteitsperspectief.

Stappen om een gids te maken,

Stap 1: initialisatie

- 1. Je moet je aanmelden bij Dynamic 365 Guides
- 2. Je moet een nieuwe gids maken

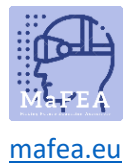

Startpagina
Startpagina
Malyseren
Welkom
Nieuwe guide maken
Recent Alle
Recent guides zoeken
Naam
Geopend op 1
Tweetakt motor\_onderbouw
11-1-2021 16:16

3. Geef de nieuwe gids een naam:

| guides zo | eken P                 |                 |
|-----------|------------------------|-----------------|
| ikt motor | Een nieuwe guide maken | Geopend op      |
| omponen   | Naam van guide         | 11-12-2020 14:4 |
| otor op i | Maken Annuleren        | 5-11-2020 08:37 |
| l Domino  | frees                  | 4-11-2020 12:31 |

#### Stap 2: maak een anchor

- 1. Je moet een anker maken
  - a. Een anker is de verbinding die je legt tussen de werkelijkheid en de richtlijnen op de HoloLens. Het is een referentiepunt.

| 2      | Overzicht                 |                                                                                                    |                                                                                                    |  |  |
|--------|---------------------------|----------------------------------------------------------------------------------------------------|----------------------------------------------------------------------------------------------------|--|--|
| =      |                           | Anker •                                                                                                |                                                                                                    |  |  |
| ۵<br>ج | Startpagina<br>Analyseren | Door hologrammen te verankere<br>in de werkelijke wereld.<br>U moet een anker maken om te<br>HoloLens. | Door hologrammen te verankeren, bepaalt u waar deze zich bevinden<br>in de werkelijke wereld.<br>U meet een anker maken om te zorgen dat uw guide werkt in<br>HoloLens. |  |  |
|        |                           |                                                                                                    | Stel nu uw anker in                                                                                                    |  |  |
| ψ      | Anker                     |                                                                                                    | -                                                                                                    |  |  |
| 88     | Overzicht                 | 1. Taaknaam                                                                                            |                                                                                                    |  |  |
| Ð      | Stap                      | Klik om een stapbeschrijving<br>toe te voegen                                                          | +                                                                                                    |  |  |
| R      | Een kopie opslaan         |                                                                                                    | Stap<br>toevoegen                                                                                                    |  |  |
|        |                           | 1                                                                                                    | <u> </u>                                                                                                    |  |  |

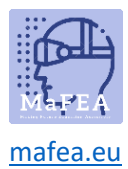

2. Er zijn 3 opties om een anchor te kiezen. De methode die we kiezen is meestal met een QRcode anker.

|                               | Antheveden                 |                                    |                                 |  |
|-------------------------------|----------------------------|------------------------------------|---------------------------------|--|
|                               | QR-code<br>Meer informatie | Circulaire code<br>Meer informatie | Holografisch<br>Meer informatie |  |
| ➢ Hoge nauwkeurigheid ⊙       | ~                          | ~                                  |                                 |  |
| 式 Flexibele markeringsgrootte | ~                          | ÷                                  |                                 |  |
| HoloLens 2-functie            | ~                          |                                    |                                 |  |
| Vereiste items                | Printer                    | Printer                            |                                 |  |
| Annuleren                     | Selecteren                 | Selecteren                         | Selecteren                      |  |

3. Volg de verschillende stappen in het menu. Het is erg belangrijk om het anker in de realiteit te plaatsen (op een apparaat, constructie, machine, ...) en er een foto van te maken. Dan ziet de gebruiker waar het anker is geplaatst.

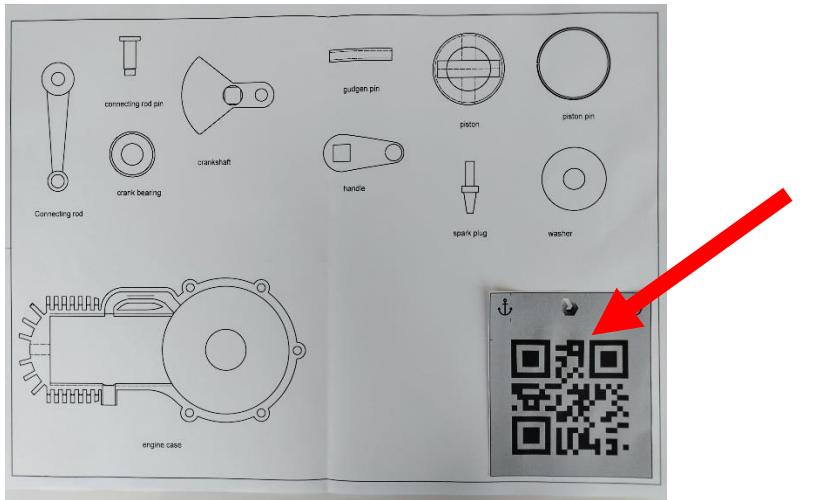

4. Print en plaats het anker in de realiteit.

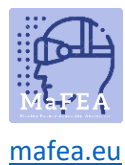

#### Stap 3: maak de richtlijnen

1. Je moet richtlijnen maken. Dat kun je stap voor stap doen. Elke stap kan geïllustreerd worden met foto's, 3D-modellen, hologrammen, instructies, ...

| Stappeneditor |                                                                                 | + Stap toevoegen     | Bibliotheek Ei  | genschappen          |
|---------------|---------------------------------------------------------------------------------|----------------------|-----------------|----------------------|
| ←             | l≣ Stap 4<br>Taaknaam                                                           | $\rightarrow$        | Afbeeldingen Vi | deo's 3D-toolkit O   |
|               | Take the pivot arm and place the smallest bore with diameter 10mm in the block. | 1                    | Zoeken          | op: Alfabetisch v    |
|               |                                                                                 |                      | * <b>-</b><br>  |                      |
| 2             |                                                                                 | Actie                | Alger en GOED   | anker GOED           |
| Mediapar      | neel 3D-onderdelen                                                              |                      |                 |                      |
|               |                                                                                 | ø                    | Ardi o UNO SO   | ArduinoUnoMeterPart1 |
|               |                                                                                 |                      | Imp             | orteren              |
|               |                                                                                 |                      |                 |                      |
| ding          | 3D toolkit 3D-afbeelding                                                        | instructiegids bibli | otheek          |                      |

2. Je maakt stappen en je voltooit aan het einde de gids

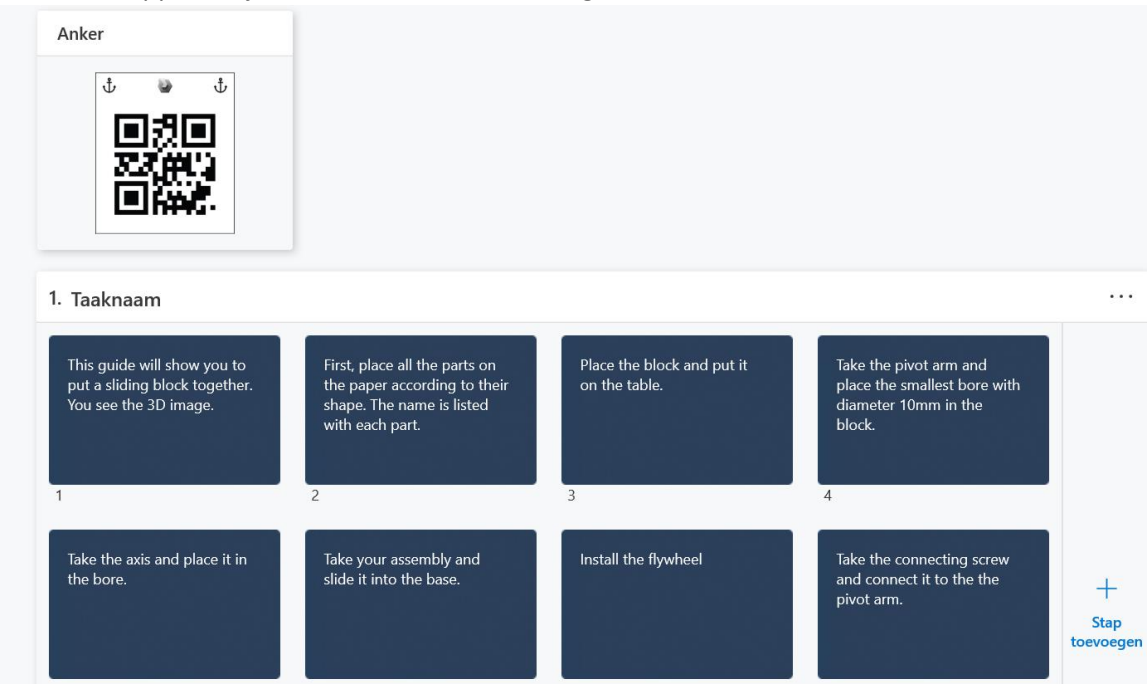

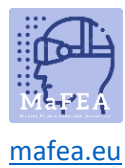

### Stap 4: maak de richtlijnen actief op de HoloLens

1. Nu koppel je de richtlijnen aan de werkelijkheid. Nu open je de app Dynamische gidsen op de HoloLens.

2.